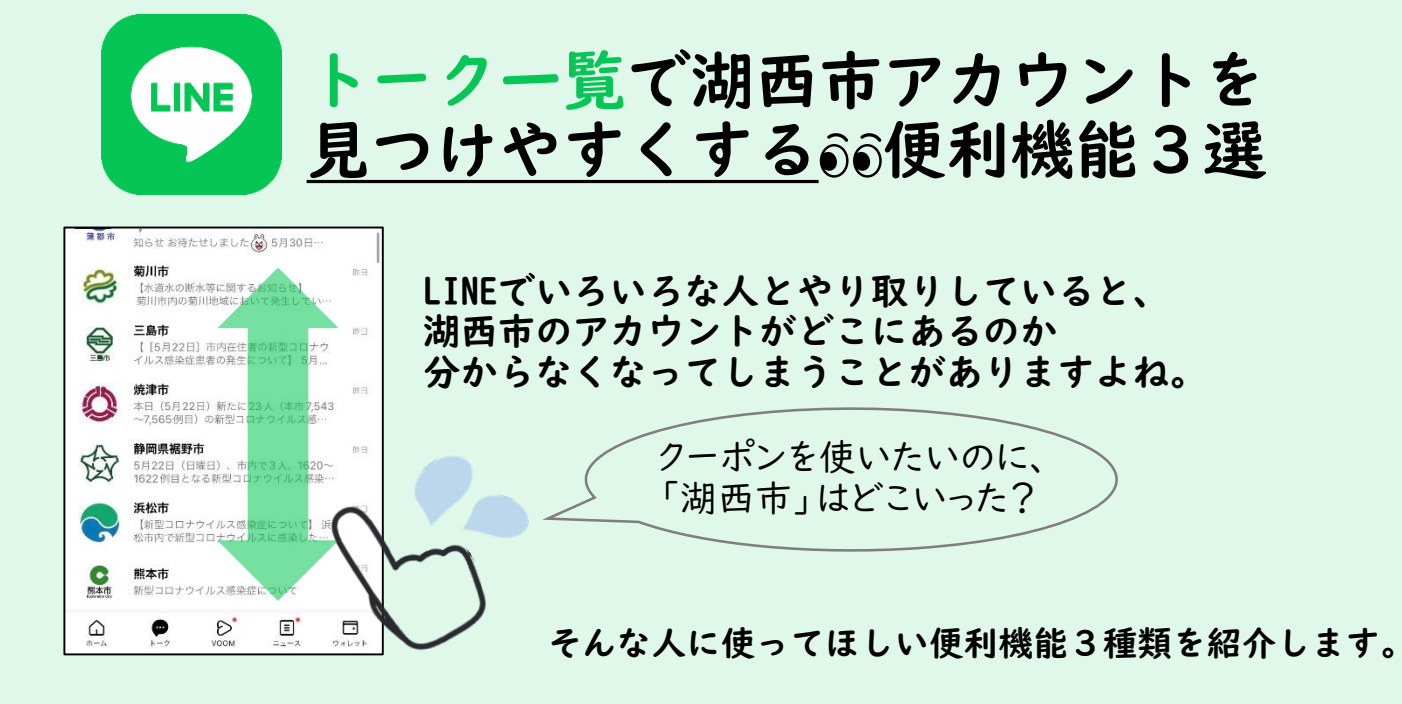

※2022.5.24時点の情報です。 操作方法が変更になったり、端末により異なったりする可能性があります。

## 機能① 湖西市アカウントを常に一番上に固定する

## ■iPhoneの場合

トークー覧の「湖西市」を左にスライド

## Androidの場合

トークー覧の「湖西市」を長押し

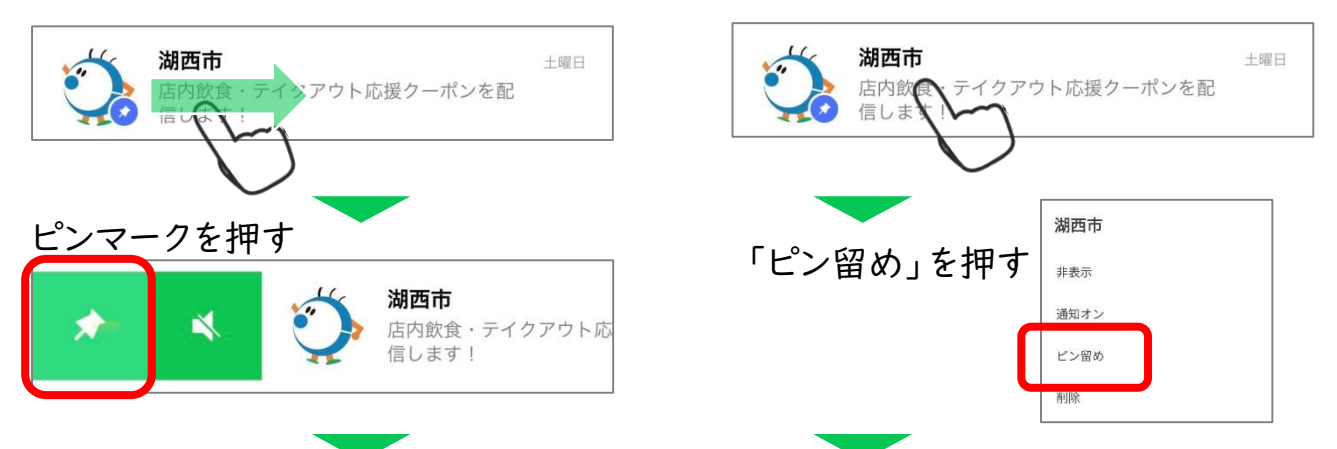

湖西市が常にトーク一覧の一番上に表示されるようになります▲

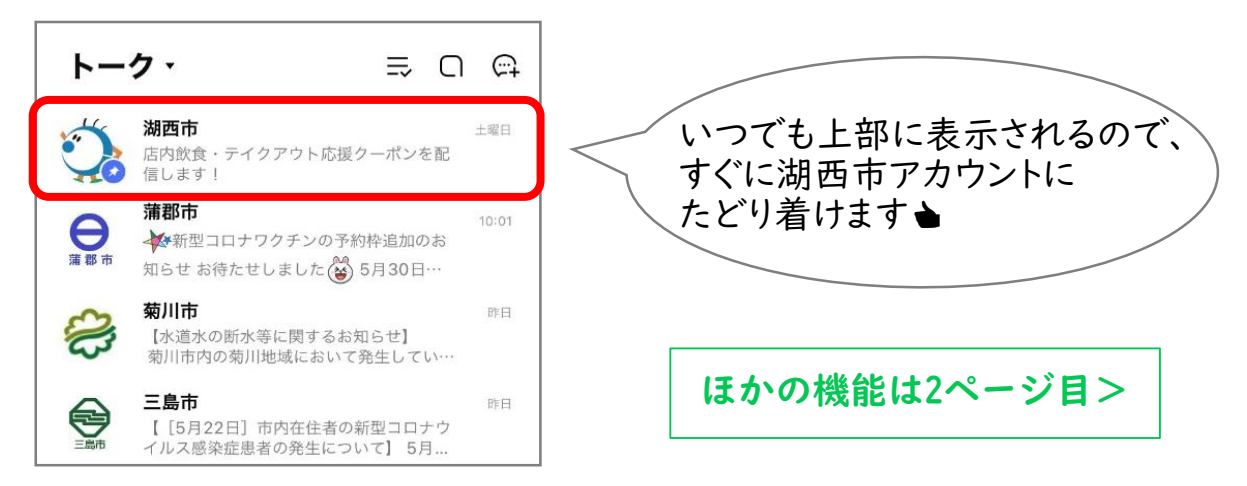

機能② トークルームを自動的にフォルダ分けする

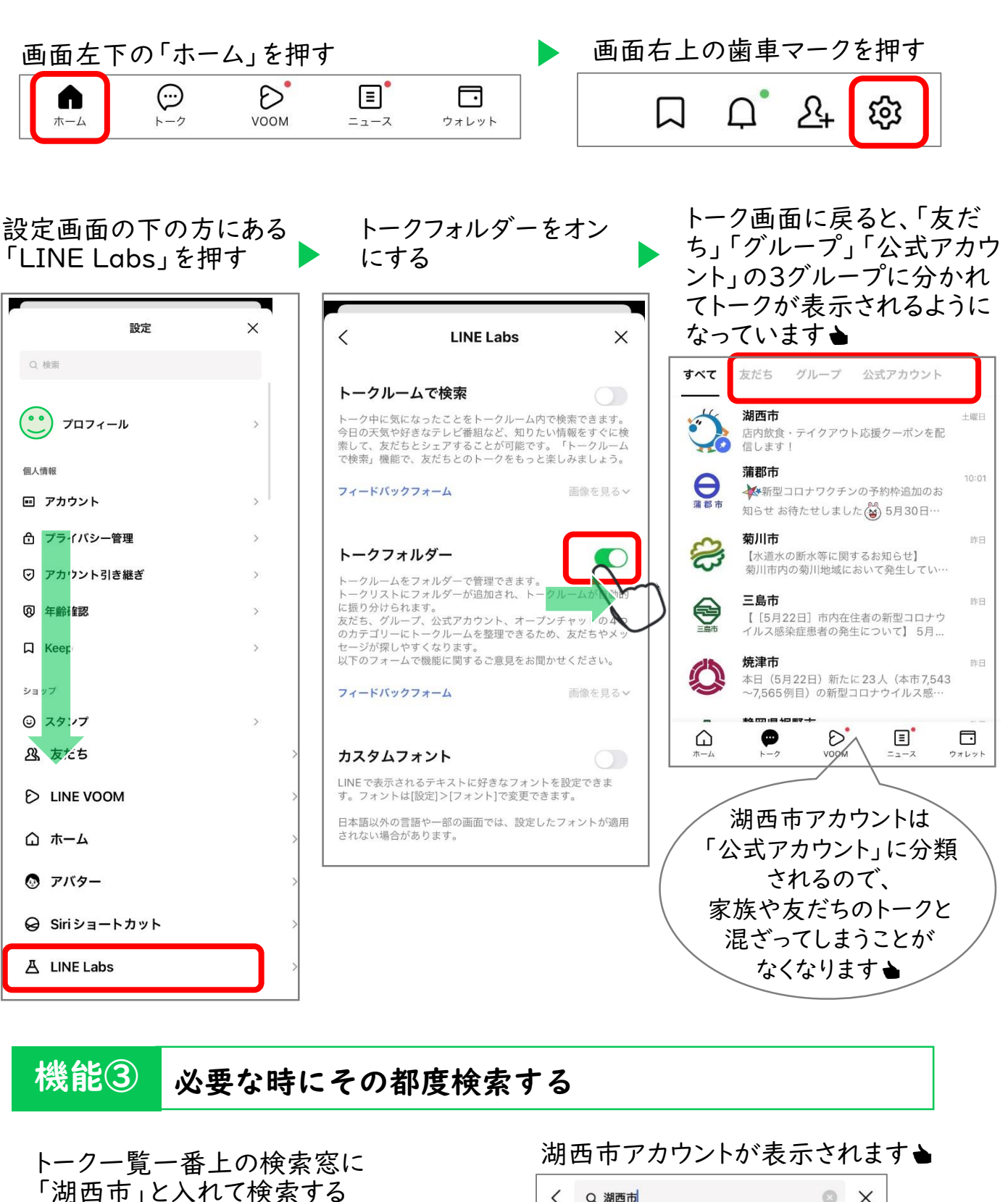

 トーク・
 三
 □
 □

 Q 検索
 三
 □
 □

| < a   | 湖西市                        |               |        | © ×                  |
|-------|----------------------------|---------------|--------|----------------------|
| すべて   | トーク                        | メッセージ         | 友だち    | 公式アカウン               |
| トーク 5 |                            |               |        |                      |
| Ö     | <b>湖西市</b><br>店内飲食<br>信します | ・テイクアウトM<br>! | 応援クーポン | <sup>土曜日</sup><br>を配 |